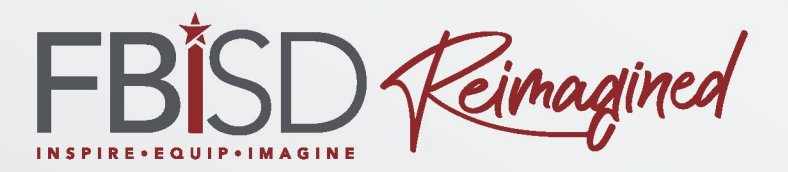

#### **Teams Para Padres**

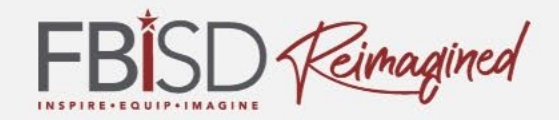

#### Nombre del escuela & logotipo

#### Nombre del Contacto 1

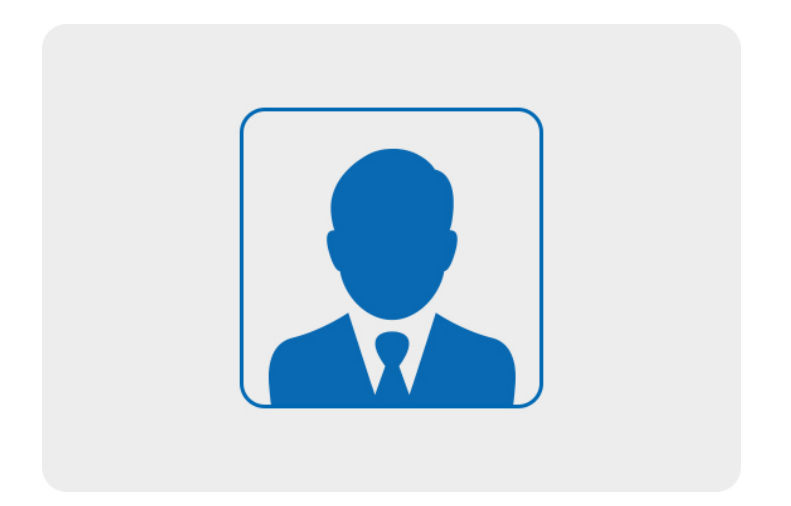

#### Nombre del Contacto 2

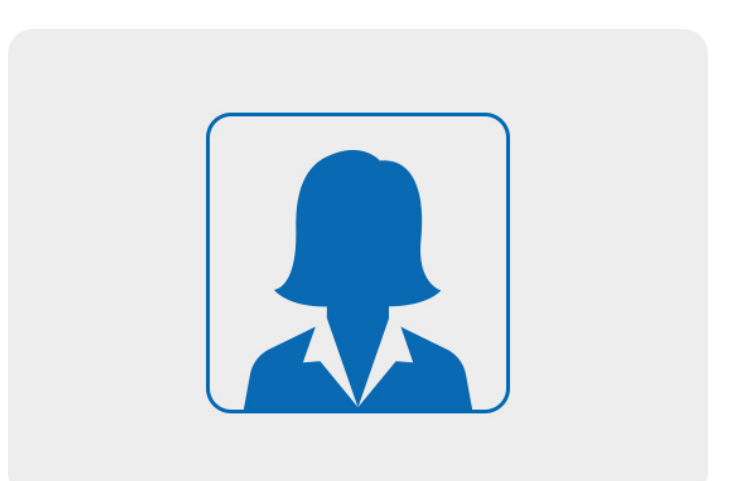

Telefono # correspondencia: Telefono # correspondencia:

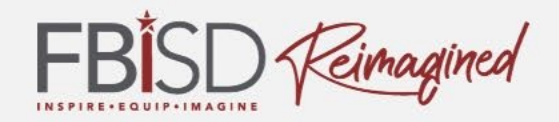

# ¿Cuánto sabes acerca de Microsoft Teams?

Emocionado

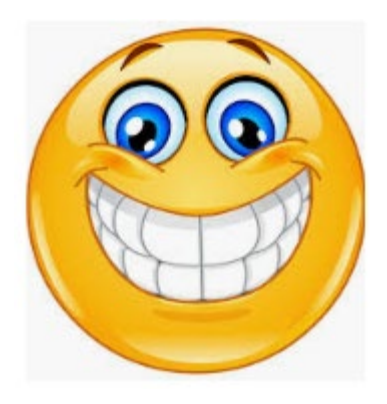

Inseguro

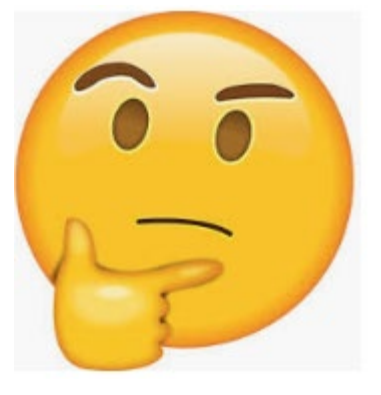

Preocupado

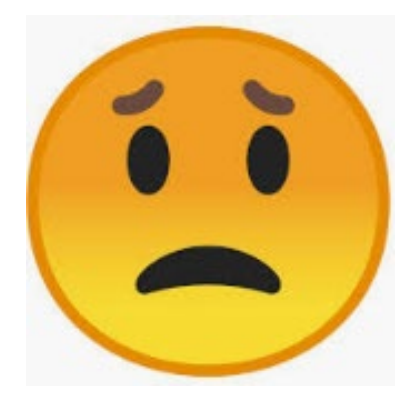

3

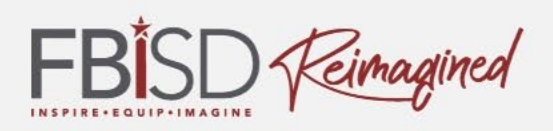

#### Intenciones de Aprendizaje:

 Aprender sobre Teams como herramienta de aprendizaje y conferencia para estudiantes

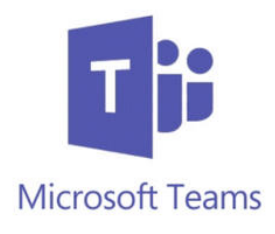

#### **Criterios de Éxito:**

- Puedo utilizar funciones de Teams como:
  - Activar fondo borroso
  - Accesar el calendario de Teams
  - Activar subtítulos en presentaciones en vivo
  - Activar la función de Immersive Reader

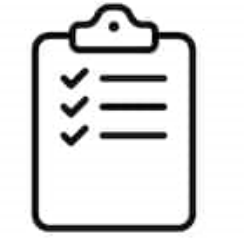

shutterstock + 27182489;

## Herramientas de Instrucción

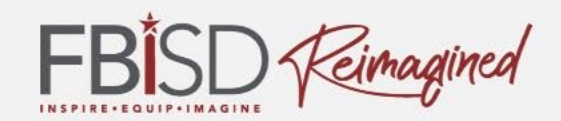

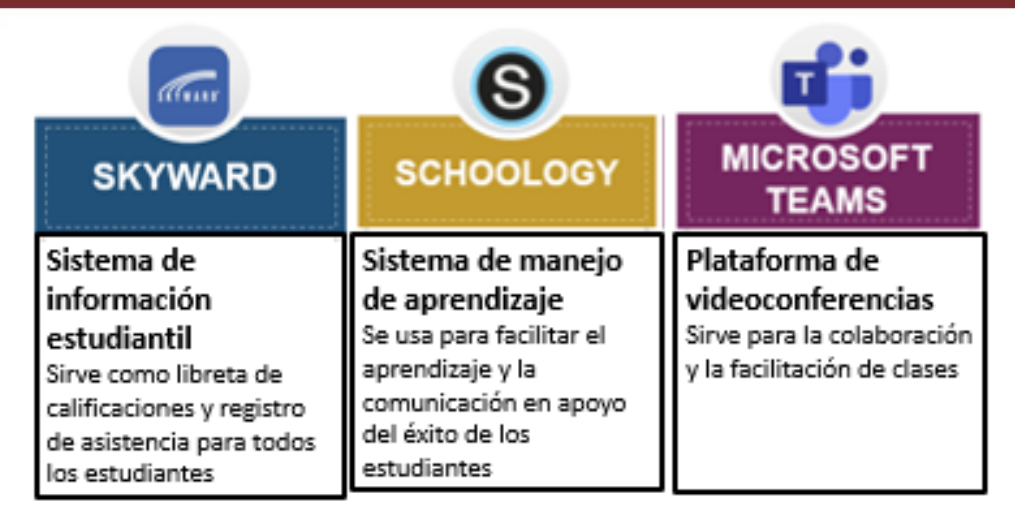

- Microsoft Teams para presentaciones y conferencias en vivo con instrucción sincrónico
- Schoology es un sistema de entrega de instrucción, comunicación y monitoreo de progreso.
- Skyward es un sistema informativo de estudiantes que incluye horario, calificaciones, registro de asistencia, etc.
- FBISD 1Link mejorar el acceso por medio de un solo acceder para datos sobre la participación y aprendizaje de los estudiantes
- Navegadora "Respondus LockDown" para asegurar acceso de exámenes (en Schoology)

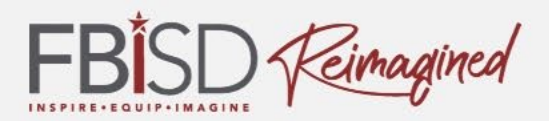

## ¿ Que necesita saber de Teams?

- Es la plataforma preferida de FBISD para conferencias de video sincrónicas para oportunidades de colaboración de maestro/estudiante
- Facilitar experiencias de aprendizaje escalonada incluyendo intervenciones y instrucción en pequeños grupos
- Remplaza el programa Zoom y está integrado con Microsoft Office 365 y ofrece a estudiantes mas acceso con seguridad

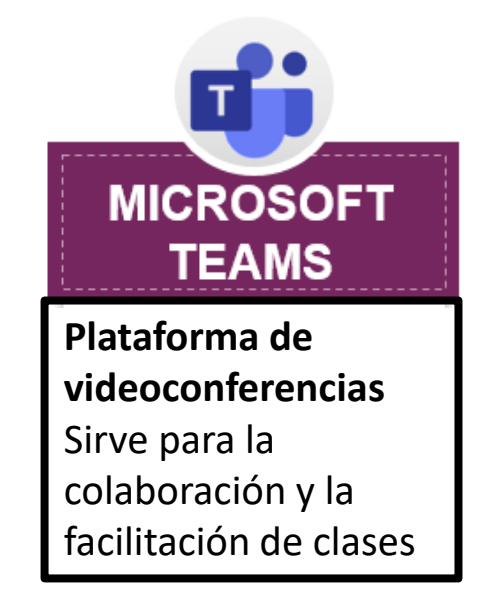

# El Marco de Aprendizaje

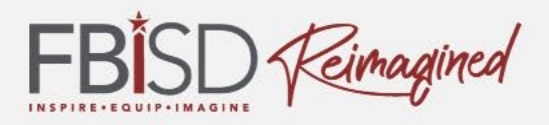

Teams nos apoya a tener un marco de aprendizaje que satisface y provee un aprendizaje interesante y de alta calidad.

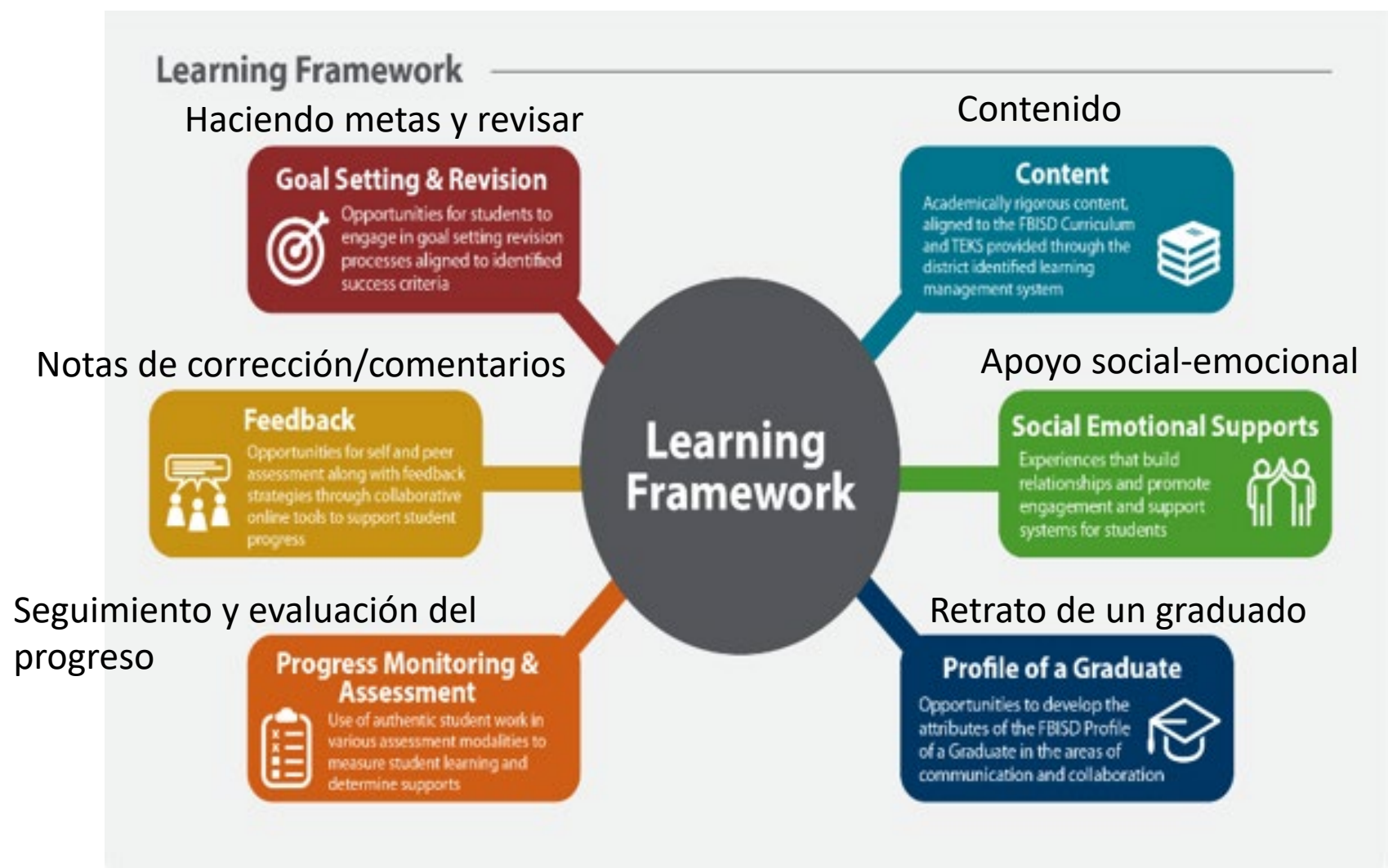

#### FBISD maestros harán:

- ✓ Utilizar videoconferencias para entregar experiencias de aprendizajes sincrónicas
- ✓ Enlazar contenido de materias en Teams, Schoology, Microsoft Office, etc.
- Crear y implementar un acuerdo de respeto para establecer normas para crear una comunidad de aprendizaje en línea y registrarse sincrónicamente
- Proveer una colaboración de grupos pequeños y conferir por comunicación para apoyar aprendizaje y feedback de maestro/padres
- Recopilar evidencia anecdótico por medio de observaciones para saber el nivel de comprensión del estudiante para hacer ajuste de instrucción.

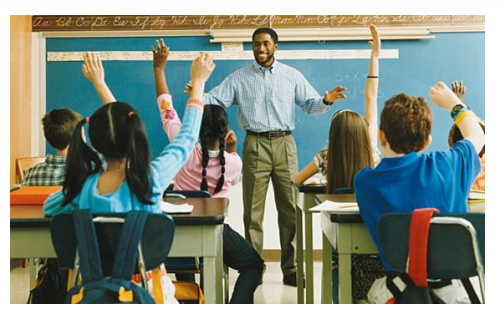

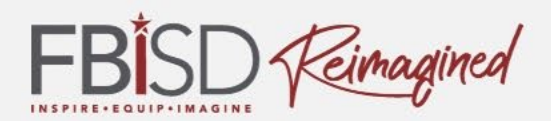

# Normas del estudiante

- FBISD Reimagined
- Los estudiantes inician la sesión en Teams y participan en sesiones sincrónicas diariamente y terminan su tarea asincrónicamente en Schoology
- Buenas practicas en Teams para estudiantes:
  - Silenciar su micrófonos para escuchar la lección, solo usar micrófono cuando le toque hablar.
  - Comunicar en turnos
  - Usar el chat para hacer/contestar preguntas
  - Desenfocar el fondo para proteger su hogar
  - Usar herramienta de aprendizaje/consejos de ayuda durante la lección
  - Respetar a los colegas durante el aprendizaje en línea
  - (el Código de Conducta Estudiantil se aplica)

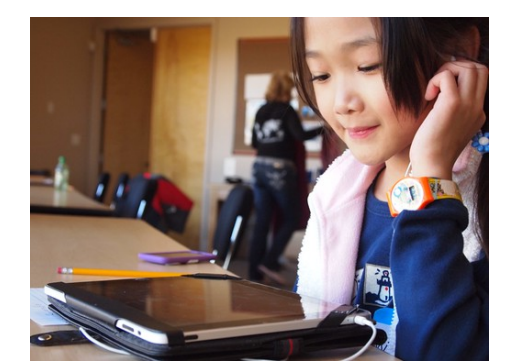

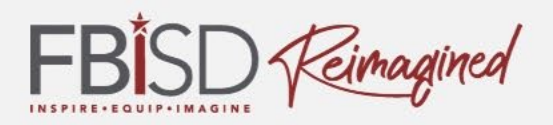

• Teams provee una oportunidad de tener una experiencia de aprendizaje muy interesante

 Hay varias herramientas que le ayudan a usted y a su hijo(a) a tener un ambiente de aprendizaje de alta calidad.

 Ahorita vamos a compartir unos consejos con ustedes

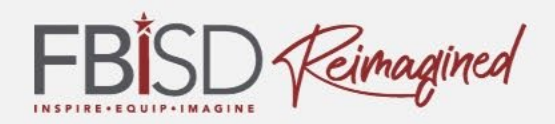

#### Unirse a una reunión en Teams

| (2)                  | Joanne Klein     |                                                                                                    |                                                                              |
|----------------------|------------------|----------------------------------------------------------------------------------------------------|------------------------------------------------------------------------------|
|                      | Mar<br>20<br>Fri | Sample Teams Meeting<br>View on Google CalendarWhenFri Mar 20, 2020 10am - 10:30am (CST)WhereMicrosoft Teams MeetingWhoJoanne Klein*YesMaybeNoMore option | Aceptar la reunion en<br>Outlook y Teams agregar<br>la cita en el calendario |
| $\boldsymbol{\zeta}$ | Join Microsoft   | Teams Meeting<br>ns   Meeting options                                                                                                    | se a la reunión con el enlace                                                |
|                      | invite.ics Dow   | nload                                                                                                    |                                                                              |
|                      | Reply            | Forward                                                                                                    | 1                                                                            |

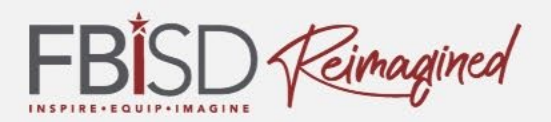

#### Calendario en Teams

| < $>$          |                      | dari                                                                | 0                                                                                                    | Search or type a | command                    |                                                                                                    | Contoso 👻 😭 — 🗆 🗙                           |
|----------------|----------------------|---------------------------------------------------------------------|----------------------------------------------------------------------------------------------------|------------------|----------------------------|----------------------------------------------------------------------------------------------------|---------------------------------------------|
| Activity       | ŧ                    | caler calenda                                                       |                                                                                                    |                  |                            | Q: M                                                                                               | eet now $+$ New meeting $\vee$              |
| Chat           | 10 de > March 2020 > |                                                                     |                                                                                                    |                  | 🛱 Work week 🗸              |                                                                                                    |                                             |
|                | 1co                  | Monday                                                              | 17<br>Tuesday                                                                                                    | 18<br>Wednesday  | <b>1</b>                   | 1 <b>9</b>                                                                                         | 20<br>Friday                                |
|                |                      |                                                                     | Megan Bowen                                                                                                    | 0                | Ø                          | aiah Langer                                                                                        | Botón de                                    |
| Calendar       | 2 PM                 |                                                                     |                                                                                                    |                  |                            |                                                                                                    | 'Unir" o abrir                              |
| Calls<br>Elles | 1 PM                 |                                                                     |                                                                                                    |                  | W                          | feekly Marketing Lunch                                                                             | a junta y                                   |
|                | 2 PM                 | Weekly check-in with Engineers<br>Engineering lab<br>Megan Bowen    |                                                                                                    |                  | Ac                         | dele Vance                                                                                         | nacer clic en<br>el enlace                  |
|                | 4 PM                 | o                                                                   | Tailspin Toys Proposal Review +<br>Lunch<br>Umi Sake House (2230 1st Ave, Se<br>Lidia Holloway<br>Project Tailspin<br>Conference Room - Baker<br>Lidia Holloway | eattle,<br>O     | Pr<br>M<br>Pr<br>Cc<br>Lic | ioject Teams deplyment Jo<br>legan Bowen<br>ioject Tailspin<br>onference Room - Ba<br>dia Holloway | in l                                        |
| Heps<br>Apps   | 5 PM                 | Weekly call with French Subsidiary<br>Online Meeting<br>Megan Bowen |                                                                                                    | 0                |                            |                                                                                                    | Friday Unwinder<br>Cafeteria<br>Megan Bowen |
| (?)<br>Help    | 6 PM                 |                                                                     |                                                                                                    |                  |                            |                                                                                                    |                                             |

#### Unirse a la reunión en Teams F

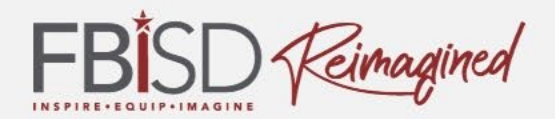

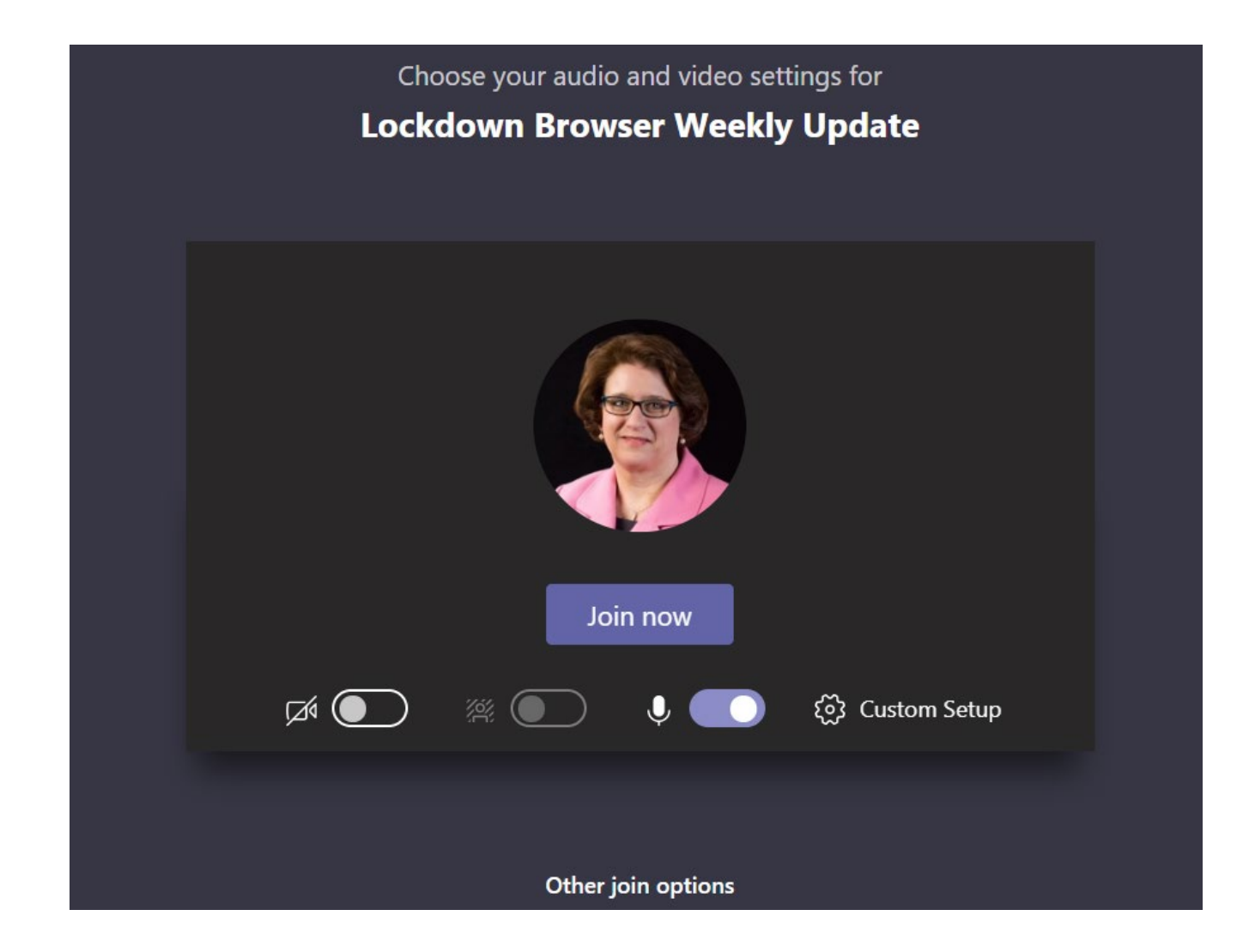

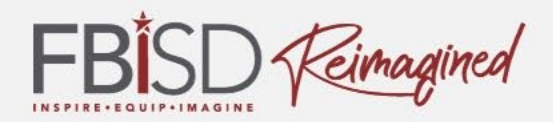

#### Unirse a la reunión en Teams

How do you want to join your Teams meeting?

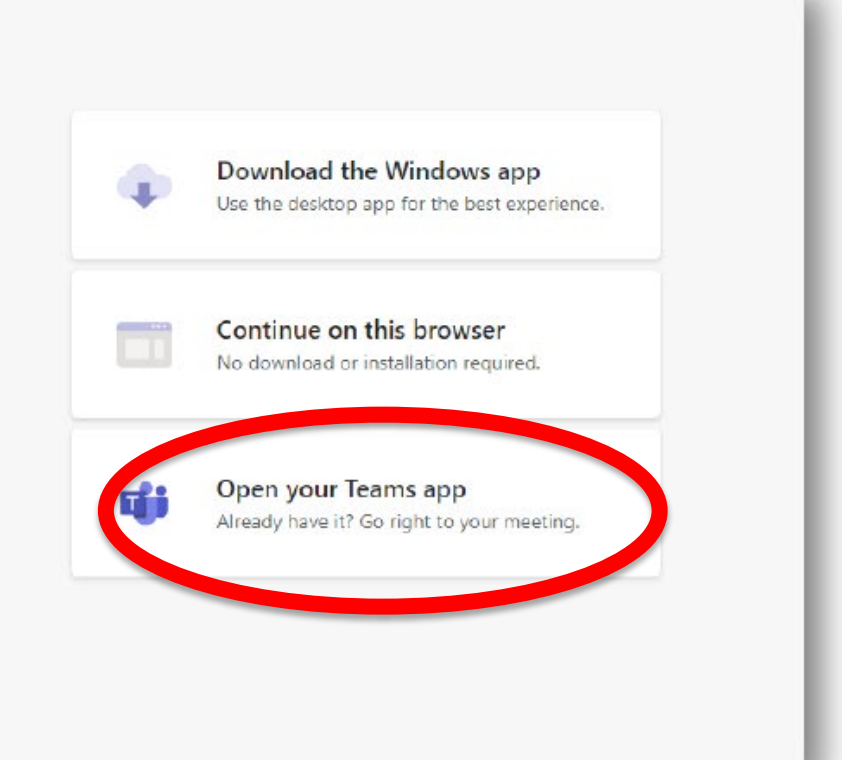

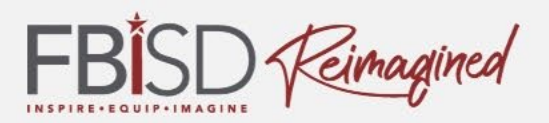

## Configuración de micrófono y cámara

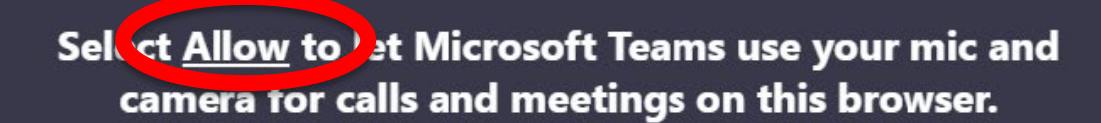

When you do, we'll turn your devices on for a moment to set them up.

#### Participando en una reunión

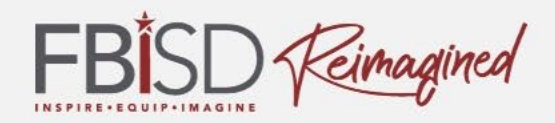

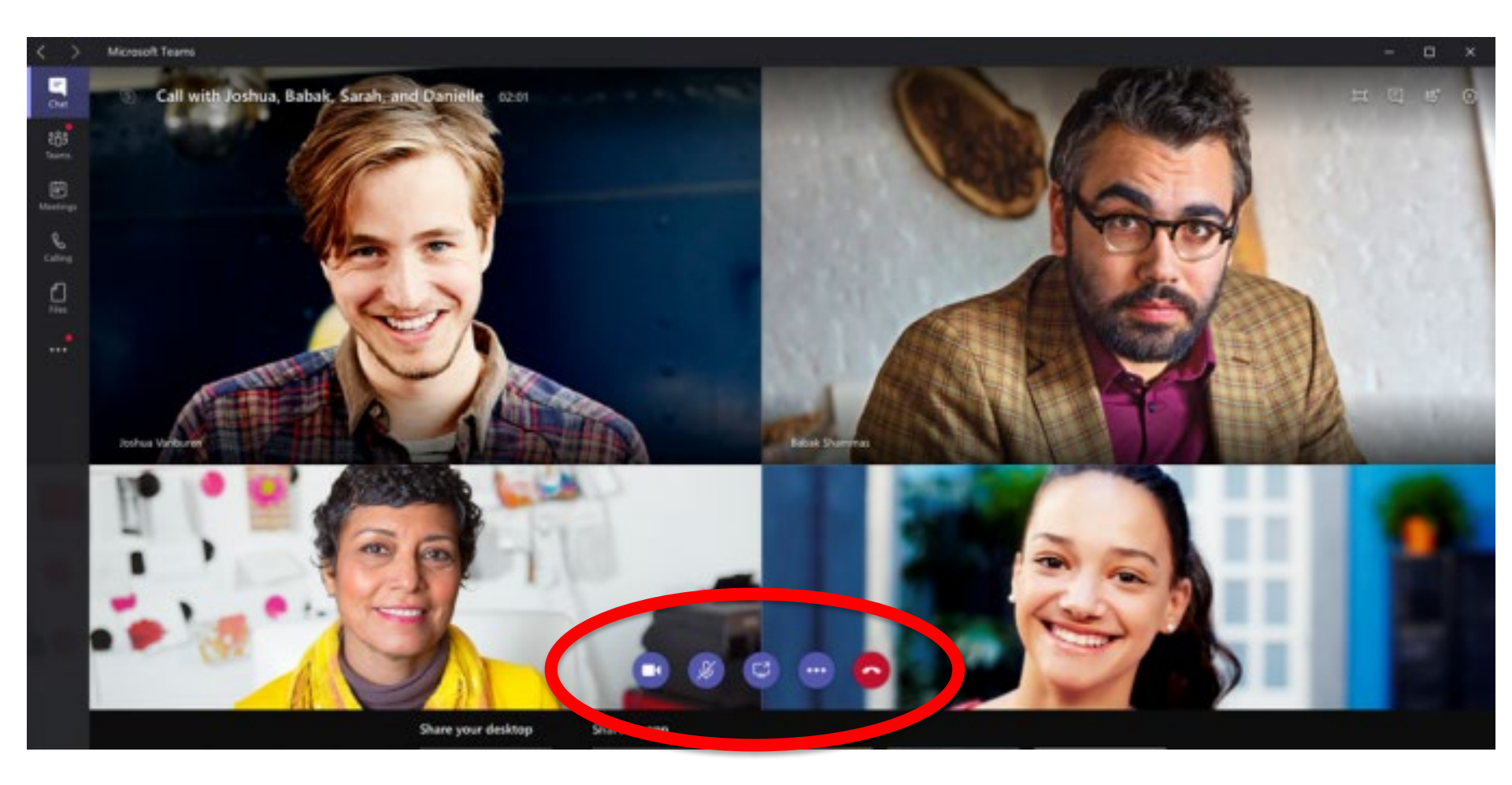

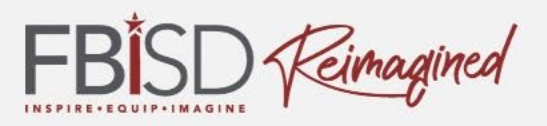

Seleccione "difuminar el fondo" para asistir en privacidad en su hogar y para el enfoque del estudiante en su aprendizaje.

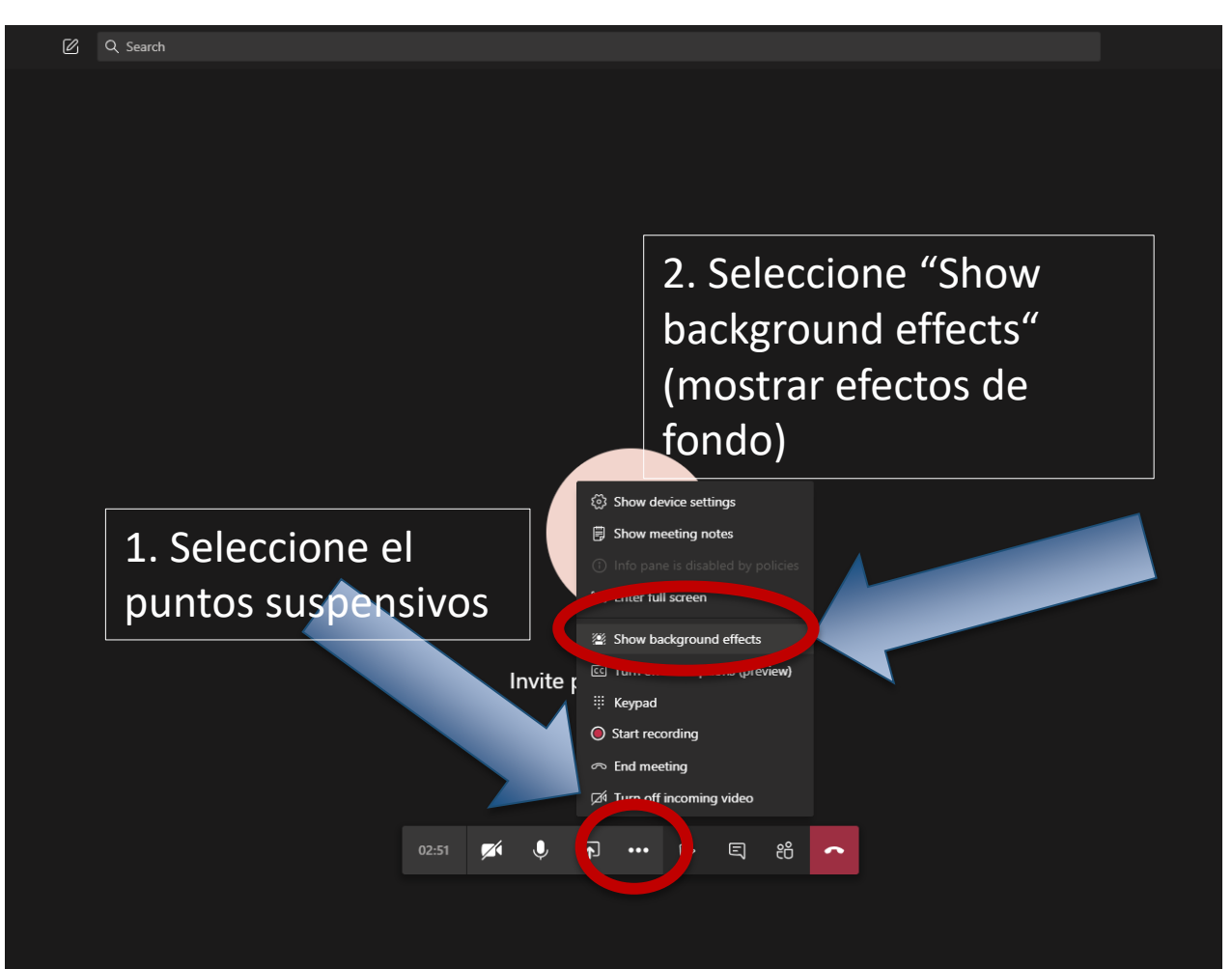

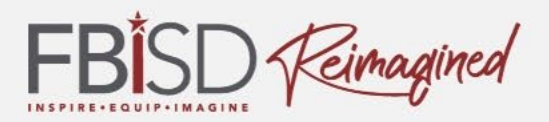

#### La opción de difuminar el fondo se ve gris y borroso. Seleccione el imagen.

| < >            | 🖄 Q. Search           |                           | ×                                                                         |
|----------------|-----------------------|---------------------------|---------------------------------------------------------------------------|
| Activity       |                       |                           | Background settings ×                                                     |
| Chat           | Selec                 | cione el imagen de fondo  |                                                                           |
| Calendar       | borro                 | SO                        |                                                                           |
| Calls<br>Elles |                       |                           |                                                                           |
|                |                       |                           |                                                                           |
|                |                       | CF                        |                                                                           |
|                |                       | Invite people to join you |                                                                           |
|                |                       |                           |                                                                           |
|                |                       |                           |                                                                           |
|                |                       |                           | ③ Others won't see your video while you preview.   Preview   Preview      |
|                |                       |                           | Apply and turn on video                                                   |
|                | ר 🗈 😑 🧔 🛤 👢 🦛 💁 🖪 😰 🗷 | 1 <b>1</b>                | e <sup>R</sup> ∧ 🛥 <i>(i</i> , ⊄۱) 📥 e <sup>R</sup> - 225 PM<br>7/27/2020 |

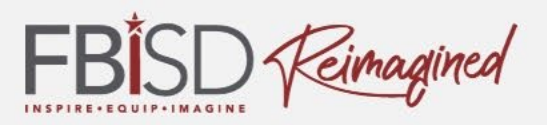

# Subtítulos se pueda agregar para asistir en leer la materia.

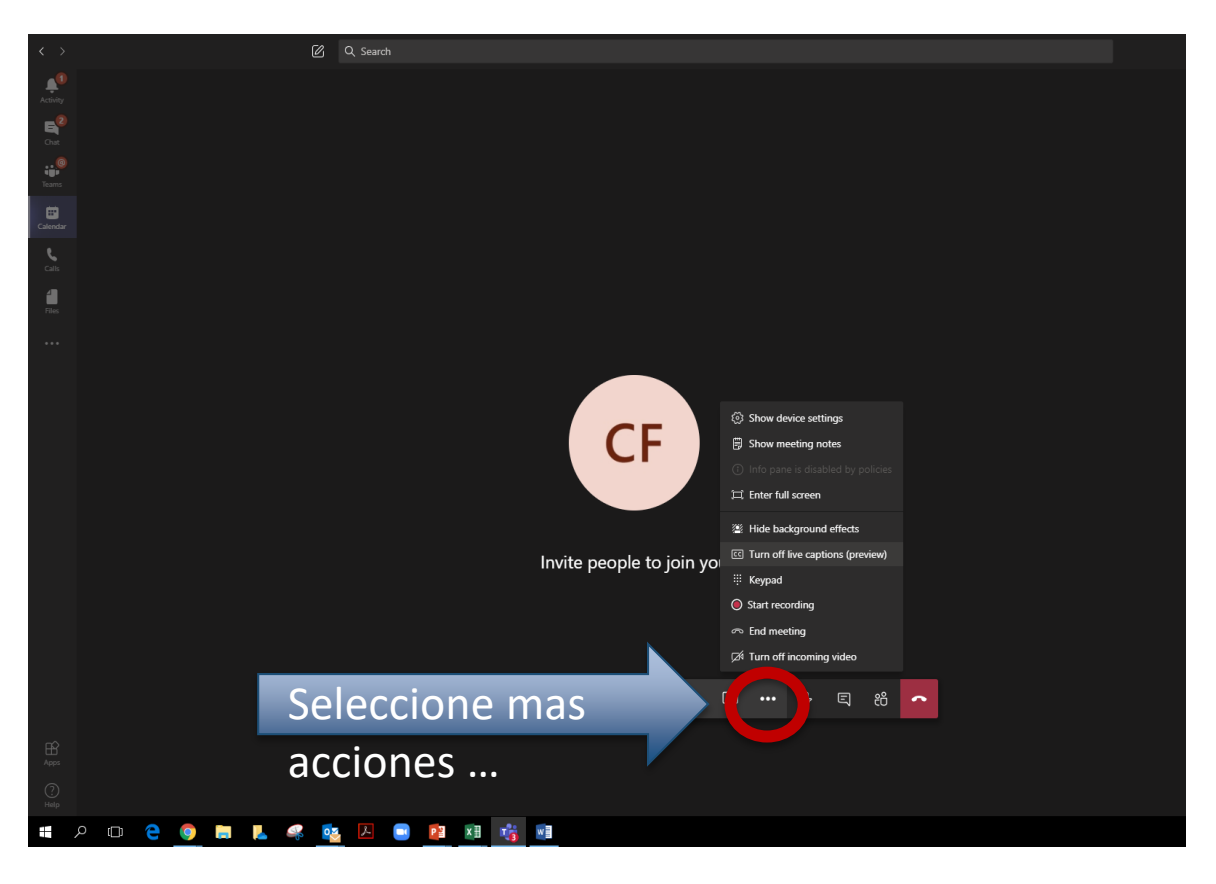

Durante la presentación, los estudiantes pueden activar subtítulos al seleccionar mas acciones ... y despues "Turn on live captions (preview)." Los subtítulos se activaran en la pantalla.

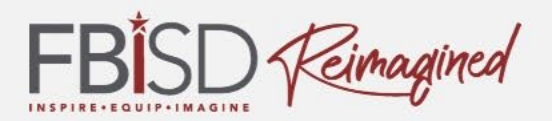

#### **Usando Lectura Inmersiva in Teams**

En Teams, se puede activar la Lectura Inmersivo para traducir mensajes a otro idioma, cambiar el texto al tamaño diferente, agregar mas espacio entre palabras o le leer el texto.

| _ | Today 🧉 🎸 🎔 🤅                                                                                                    | 8           | ≅ ≅                                                   |
|---|----------------------------------------------------------------------------------------------------|-------------|-------------------------------------------------------|
|   | Fraser Beadle 2:36 PM<br>Immersive Reader<br>It can read the text aloud, at different speeds. It can show in larger font size with different colours and spacing<br>syllables, verbs, nouns, adjectives, and sub-clauses all in different colours, and even with labels. | 口<br>2<br>面 | Save this message<br>Edit<br>Delete<br>Mark as upread |
|   | ← Reply                                                                                                    | S<br>C      | Copy link                                             |
|   | Start a new conversation. Type @ to mention someone.                                                                                                    | Å           | Turn off notifications                                |

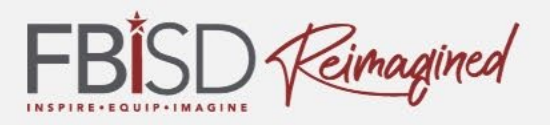

La herramienta "Immersive Reader" traduce el texto de ingles a otro idioma.

Primero, seleccione mas opciones ... Luego seleccione "Immersive Reader" del menú

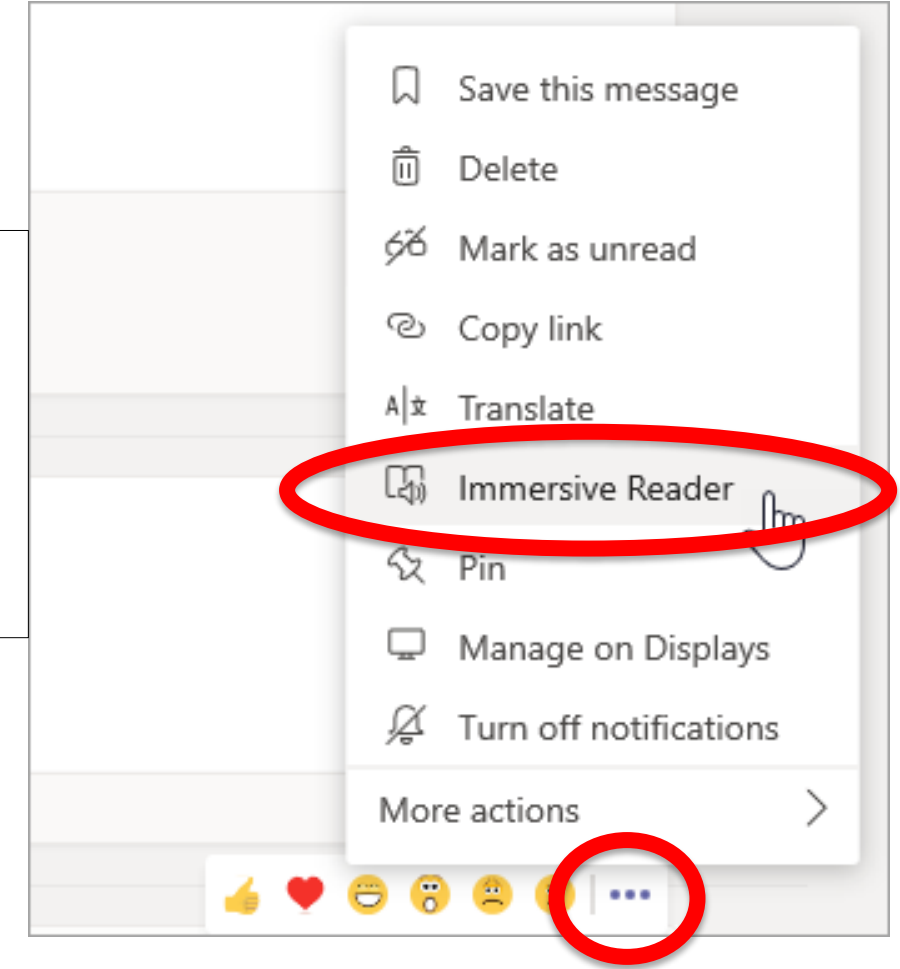

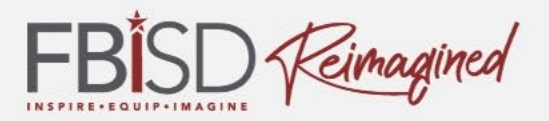

# Después, seleccione el imagen de un libro para abrir la aplicación de lector

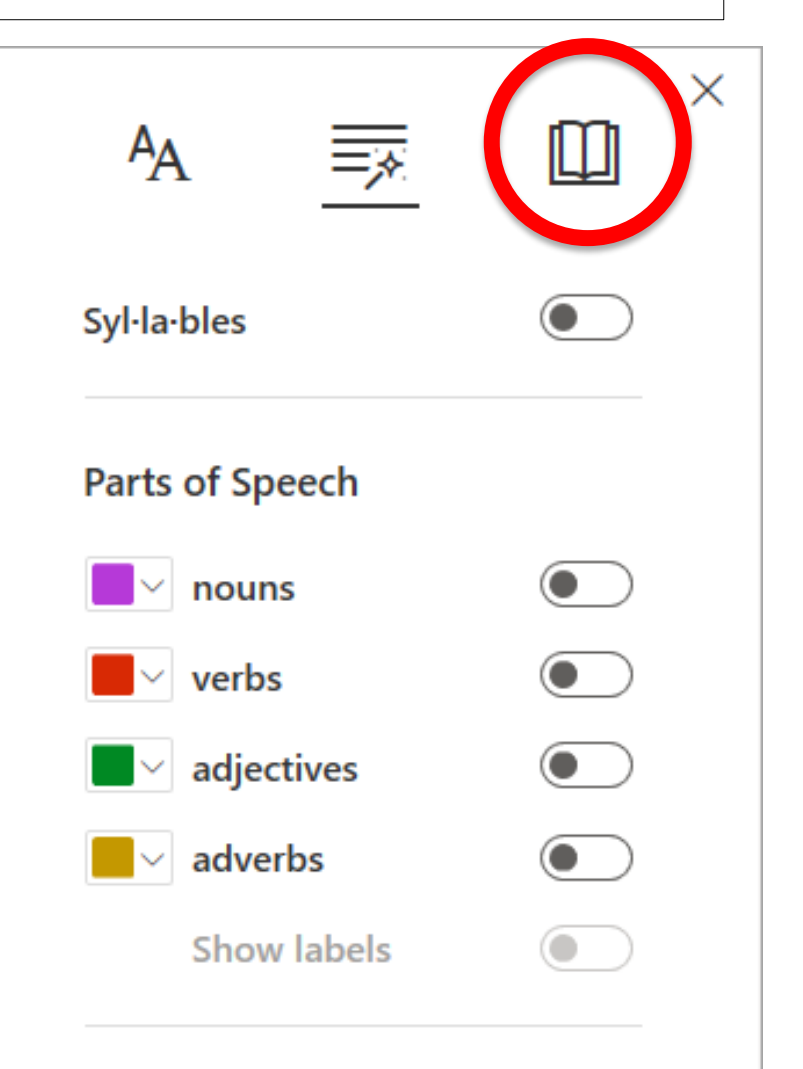

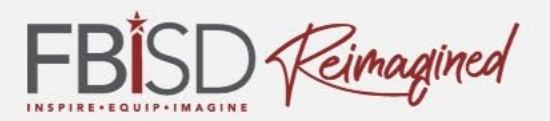

#### Luego, haga clic a la flecha y el sistema comenzará a leer el texto.

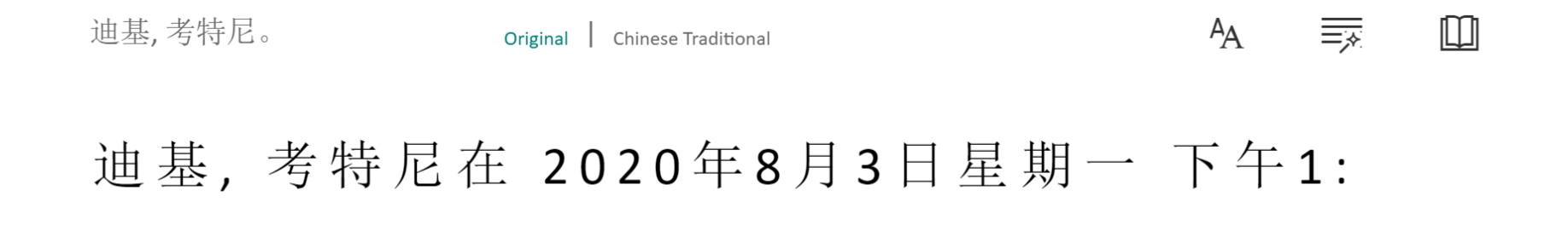

 $3\,5_{\circ}$ 

#### 你太棒了,非常感謝!

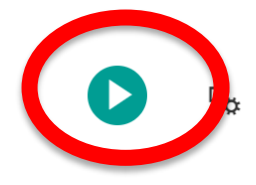

(

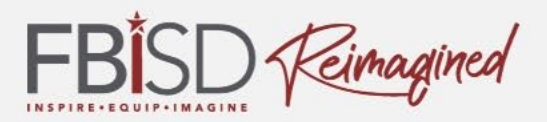

Sitio de apoyo en línea:

https://www.fortbendisd.com/onlinelearningsupport

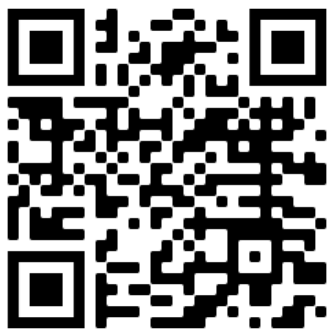

Sitio de recursos para padres: <u>https://www.fortbendisd.com/Page/124794</u>

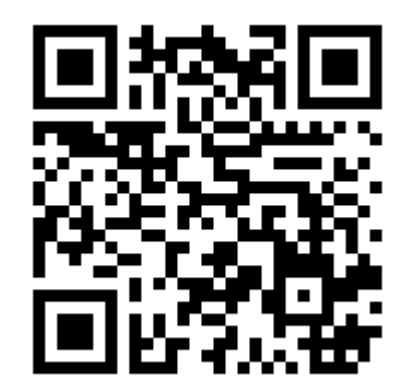

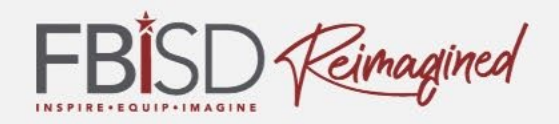

# ¿Después de la presentación, cuánta confianza tiene en usar Microsoft Teams?

Mucha

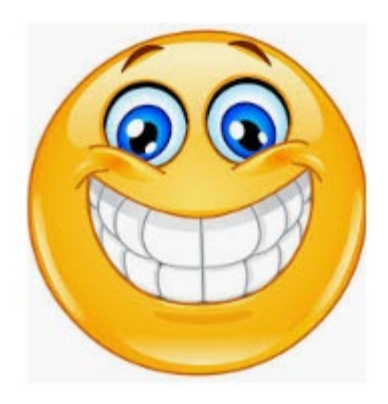

Mas o menos

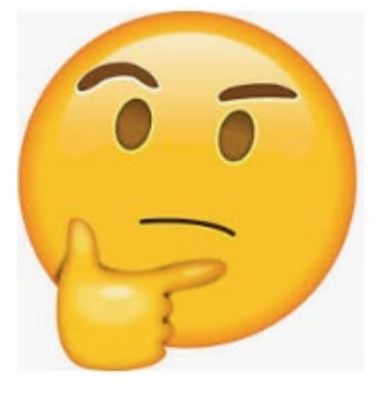

Poca

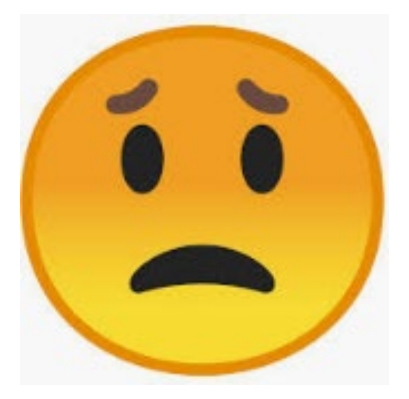

3

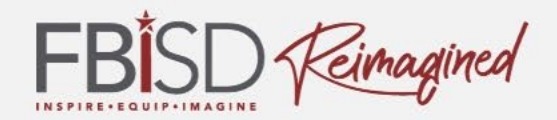

### ¿Preguntas?

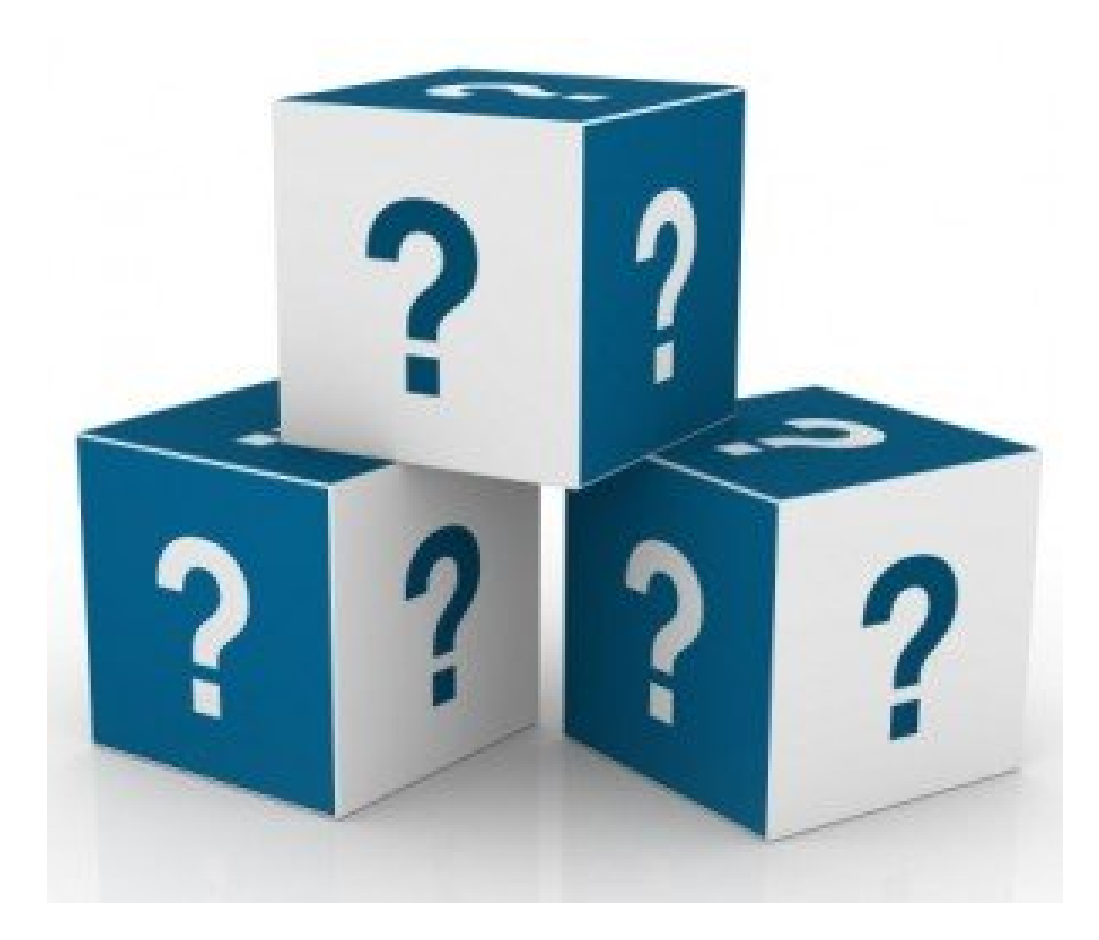